## Gdevelop to Google Play Store

This is one way of exporting a project so that it can be submitted and more importantly updated on the Google Play Developer Console. This is on MacOS but many of the steps would be similar on PC.

This guide uses Cordova Command Line tools and Android Studio with Gradle but doesn't explain each step on how to use each of these things (just be warned they can take time and a bit of work).

I use Visual Studio Code to open the Cordova Project Folder and do all the Command Line work.

1. Export (manual) from Gdevelop. See highlighted option below

| Expo   | ort project to a standalone game                                                                                                    |       |
|--------|----------------------------------------------------------------------------------------------------|-------|
|        | Android (& iOS coming soon)<br>Package your game for Android directly from GDevelop. iOS support is coming soon!                                                       |       |
| f      | Facebook Instant Games<br>Package your game as a Facebook Instant Games that can be played on Facebook Messenger.                                                      |       |
| 0      | Web (upload online)<br>Upload your game online directly from GDevelop and share the link to players. Play to your game<br>your browser on computers and mobile phones. | using |
|        | Windows/macOS/Linux (beta)<br>Package your game as an app for Windows, macOS or Linux directly from GDevelop.                                                          |       |
| Advanc | ced                                                                                                    |       |
|        | Local folder<br>Build the game locally as a HTML5 game. You can then export it on website like ltch.io or Kongree                                                      | gate. |
| Ω      | iOS & Android (manual)<br>Build the game locally as a Cordova project, and export it manually to iOS or Android with Cordov<br>developers tools.                       | ra    |
|        | Windows/macOS/Linux (manual)<br>Build the game locally and export it manually to Windows, macOS or Linux with third-party develo<br>tools.                             | oper  |
|        | • SHOW EXPERIMENTAL EXPORTS                                                                                                    |       |
| (?) н  | ELP SEE ALL MY BUILDS                                                                                                    | CLOSE |

2. Open Visual Studio Code or whichever IDE you are using, or just go to your terminal or command prompt. I just drag the whole folder into Visual Studio Code and it opens up. If not terminal is open then I'm sure you can figure out how to open one.

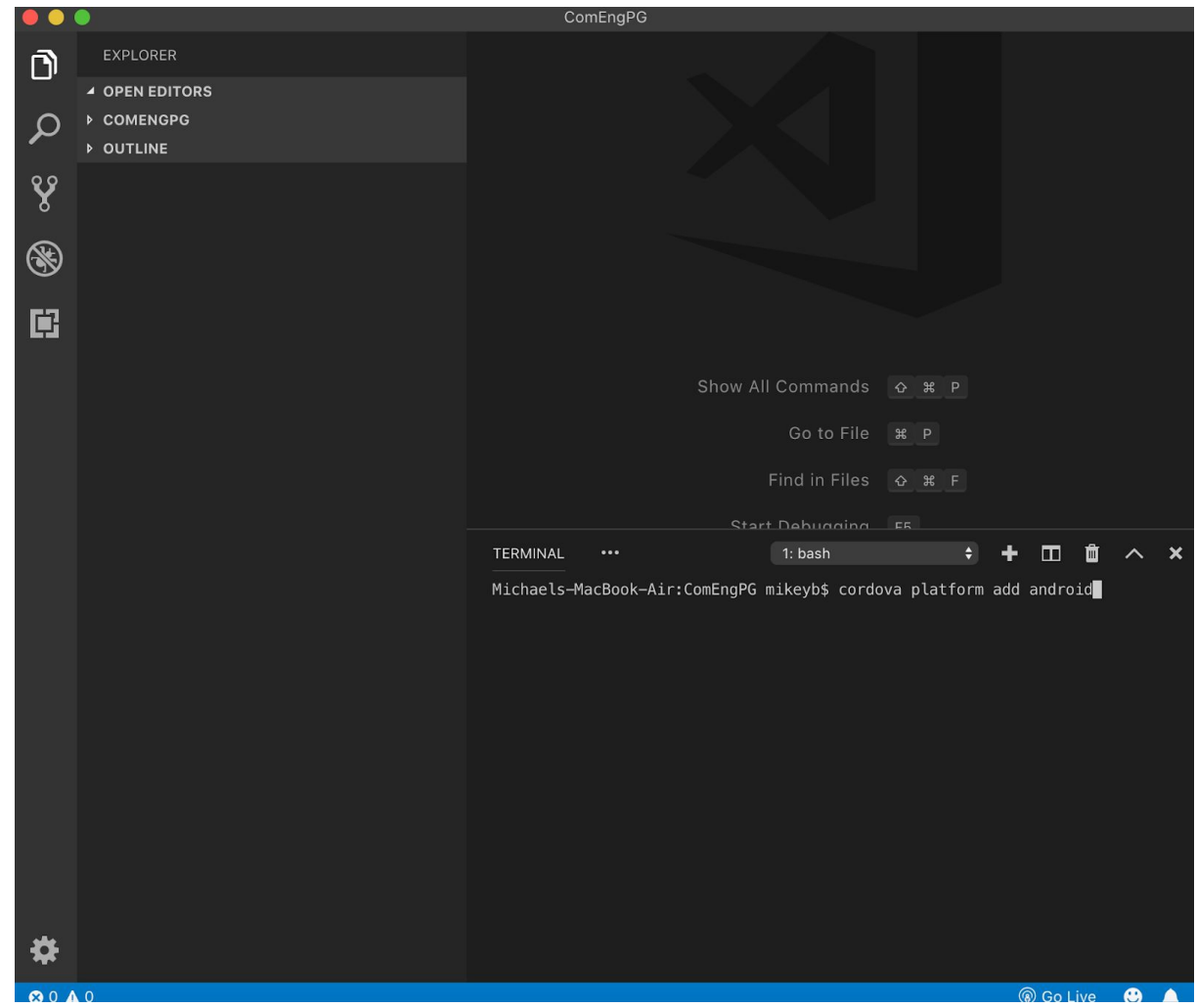

3. (Install Cordova if not already installed)

4. Type command: cordova platform add android

5. Type command (I think this step is necessary, but I'm not sure because it makes a debuggable apk): cordova build android

This will install everything in your folder that you already have. Under Platforms/Android WARNING: If this doesn't work then one workaround is to uninstall then reinstall platform android on cordova. You're probably smarter than me and can work out why it's not working and fix it properly.

6. Open Android Studio (installing it and making everything is up to date can take a long time.)

7. Open FolderName(Your Folder Name, duh!)/Platforms/Android from within Android Studio. It may ask you to import from Gradle. I'm still working out if this is good or bad. I usually just go with it.

8. There's usually a bunch of errors or warnings. I let Android Studio fix each one as it suggests. Click on the suggestion and then click on Do Refactor button.

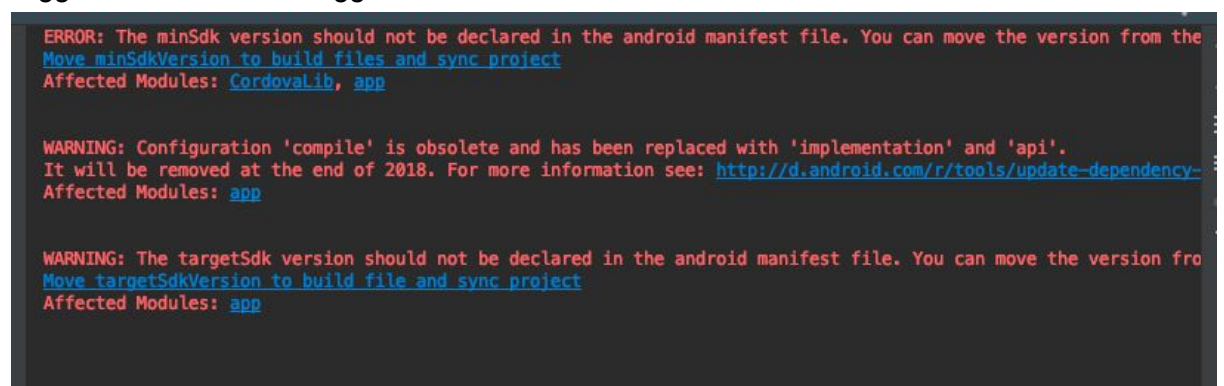

9. In your AndroidManifest file you may need to increment your versionCode. Google doesn't want to accept the same version again and again. You may have another way to do this in your workflow. But this is a good time to do it.

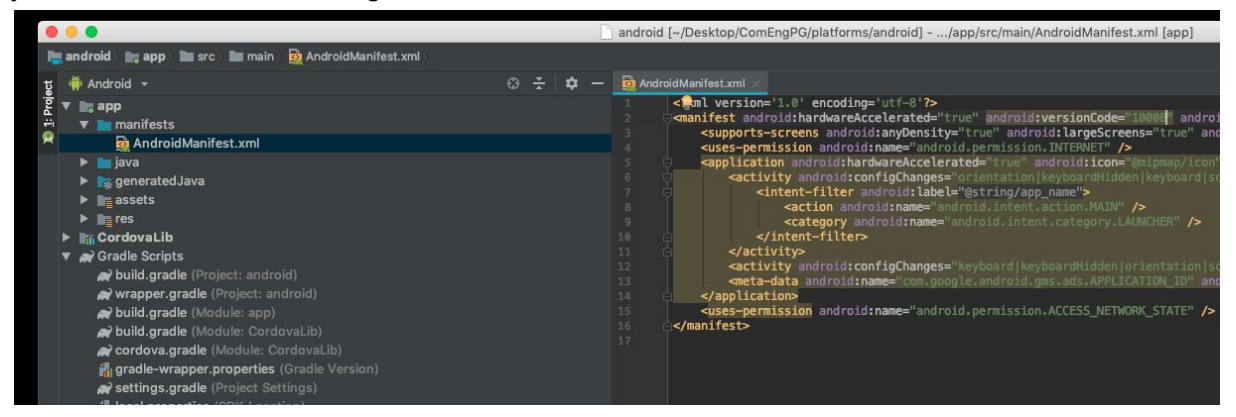

10. Then go to build -> Generate Signed Bundle / APK... and let the games begin.

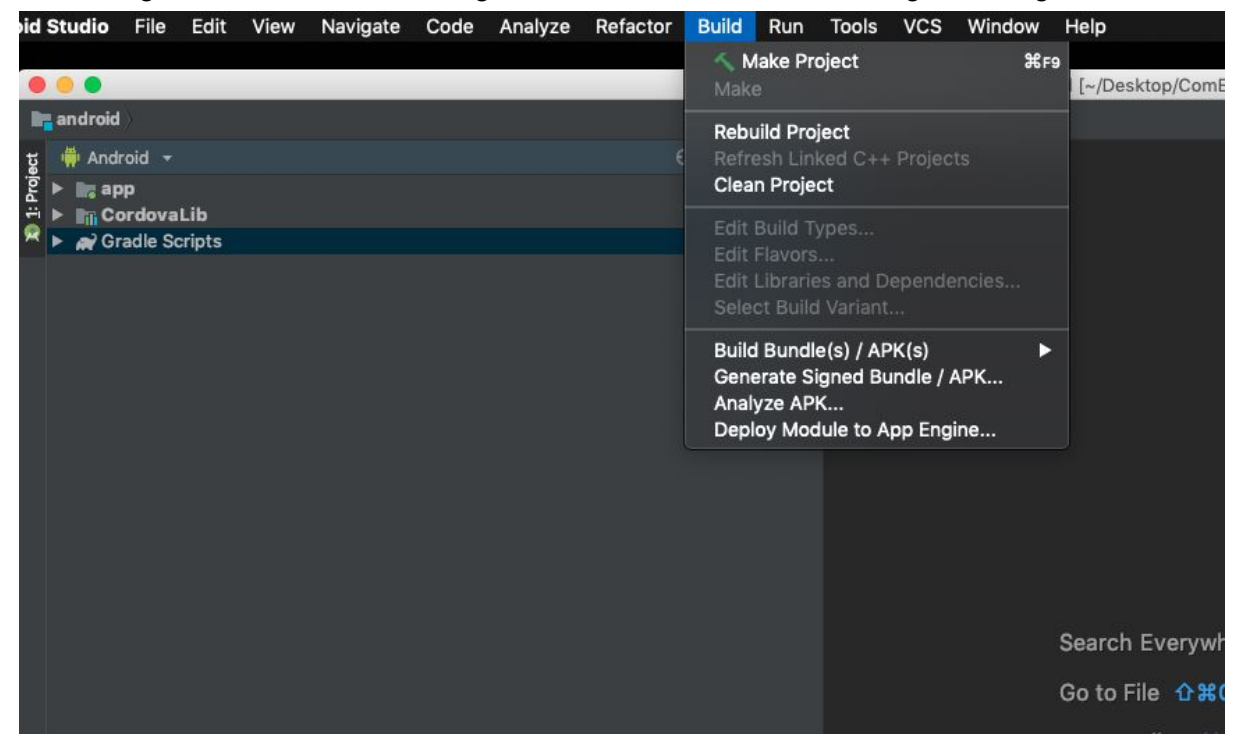

11. Fill out everything and remember where you store everything. I opt for my computer to remember everything.

|                           | Generate Signed Bundle or APK                                                |
|---------------------------|------------------------------------------------------------------------------|
| Module                    | 🐂 app 🔫                                                                      |
|                           |                                                                              |
|                           |                                                                              |
| Key store path            |                                                                              |
|                           | Create new Choose existing                                                   |
| Key store password        |                                                                              |
| Keyalias                  |                                                                              |
| Key allas                 |                                                                              |
| Key password              |                                                                              |
|                           | Remember passwords                                                           |
|                           | Export encrypted key for enrolling published apps in Google Play App Signing |
| Encrypted key export path | /Users/mikeyb/Desktop 📂                                                      |
| Help Cancel               | Previous                                                                     |
|                           |                                                                              |

12. Click on Next. Then choose release build variant.

13. Wait till the magic computer box does its work.

14. Android studio will give you a choice to locate or analyze. Locate your file. You will have to click down into the folders to find it but it should make sense. I've been bundling even a small apk rather than just creating an apk because Google says they like it better.

15. In the Google Play Console you should be able to now submit the apk or aab that you created and go through the same process each time (as long as you remember the location of the keystore on your computer and the password.)

## Android bundle accepted on the App store

|            | Lon view reaking boo                   |                         | People whoow i          | NQ.                                                  |                                       |                                            |                                               |                      | ∎i te% (+) iue 2:40 p    |
|------------|----------------------------------------|-------------------------|-------------------------|------------------------------------------------------|---------------------------------------|--------------------------------------------|-----------------------------------------------|----------------------|--------------------------|
| e e e      | id Intere Marc Marsin B                | Android                 | anifest.uni             | android [-/De                                        | sktop/CorrEngPG/platforms/andr        | aid],lapp/src/main/WndraidManifest.orr     | ( (000)                                       | 1000                 |                          |
| 1          | · ···································· |                         | an name wat i will      | Cr. Manada Baddeer 1777                              | authornations a B too of              | and the state of the state of the          |                                               | the law stress state |                          |
| £          | ) C A hites/idea as                    |                         | inner freddiale Planeau |                                                      |                                       | d assessed assessed as based of the second |                                               | A / 3                | 1.5)" minstandroid       |
| ۹ <u>۲</u> |                                        | icgie.com               | Bin vo Bin revealer     | alea Ph. Rock-Rockarder, Ph. D                       | epareneileaser lace prinet apri       | ocommanderengistisappion 497 2008          | 28/9111/93036/RHBBBB1/BCKID=409900            | ST 7 S               | i droid:smallScreers     |
|            | ato El out) El commo                   |                         | E III E GIGEL           | the E with postance E :                              |                                       | Caso: E study E condicions                 |                                               |                      | android Launchfied       |
|            | Google Play Console                    |                         | App rel                 | eases                                                |                                       | Commander English<br>Published             | - 0                                           | A 🥹 🦲                |                          |
|            |                                        |                         |                         |                                                      | Prepare re                            | ease Review and romout                     |                                               |                      |                          |
| 4          | An approacters                         |                         |                         | Let Google manage and pro                            | dect your app signing key (re         | commended)                                 |                                               |                      |                          |
| -          | Dashboard                              | - 1                     |                         | • Eastlard                                           |                                       |                                            |                                               |                      |                          |
| 13         | Statistics                             | - 1                     |                         | Uplead key: The key that you use to                  | o sign your first telease. Sign every | subsequent release with the same key to ve | rify that it's from you. Keep your upload key |                      |                          |
| 1.         | Andre M. Challe                        |                         |                         | safe. If it's ever lost or compromis-                | ed, contact developer support to re   | place R.                                   |                                               |                      |                          |
| · · ·      | Andres Vicins                          | Ť                       |                         | Learn more about how App Signing                     | g by Google Play works.               |                                            |                                               |                      |                          |
| 8          | Development tools                      | ~                       |                         |                                                      |                                       |                                            |                                               |                      |                          |
|            | Release management                     | ^                       |                         | Android App Bundles and APKs to add ADD FROM LIBRARY |                                       |                                            |                                               |                      |                          |
|            |                                        | - 1                     |                         | These app buncles and APKs will I                    | be served in the Google May store     | arter the rosout or this release.          |                                               |                      |                          |
|            | Herease dashooard                      | - 1                     |                         |                                                      |                                       |                                            |                                               |                      |                          |
|            | App releases                           | - 1                     |                         |                                                      | Drop your app b                       | undles and APKs here, or select a file.    |                                               |                      |                          |
| 200m       | Android Instant Apps                   | - 1                     |                         |                                                      |                                       | BROWSE FILES                               |                                               |                      |                          |
| 2          |                                        | - 1                     |                         |                                                      |                                       |                                            |                                               |                      |                          |
|            | Artifact library                       | - 1                     |                         |                                                      |                                       |                                            |                                               |                      |                          |
| Fired      | Device catalogue                       | - 1                     |                         | Туре                                                 | Version code                          | APK download size 💮                        |                                               |                      |                          |
| *          | App signing                            |                         |                         | ✓ Android App Bundle                                 | 10008                                 | 16.28 - 16.81 MB                           | REMOVE                                        |                      |                          |
| 8          |                                        |                         |                         |                                                      |                                       |                                            |                                               |                      |                          |
| and van    | Pre-launch report                      |                         |                         | Android Ann Dundles and Al                           | Dife de deseñvede                     |                                            |                                               |                      |                          |
| 6          | Store presence                         | ~                       |                         | Anarora App Bundles and A                            | PKS to deactivate                     | re he assessed to the Canada Dira Diras    |                                               |                      | 1                        |
| 1 2        | User acquisition                       | ~                       |                         | THE REPORT OF STREET, STORE AND A DATE TO T          | r pour prenaux release will no long   | n we serving an one would a Pilly Store.   |                                               |                      |                          |
| 8          | Constantion of a                       | <ul> <li>Exp</li> </ul> | ortAsCordopdf           |                                                      |                                       | and a second second second                 |                                               | Show All             |                          |
|            | experiorcerdopdf ^                     | Tale                    | d - Network error       | * expert/4sCorespdf                                  | ·· a 52/53315_1021                    | pg ·· a cownood (5).(peg                   |                                               | anna                 | U ^ _                    |
|            | DO RETURNED & BARL IN                  |                         |                         |                                                      |                                       |                                            |                                               |                      |                          |
| C Genera   | ata Signed Bundle: App bundle(s) gene  | valed succe             |                         |                                                      |                                       |                                            |                                               |                      | t ere context> 1 00 00 1 |